Highland Park Parents and Guardians,

Thank you for logging into ParentVUE and staying involved in your student's academic and behavioral achievement. In an on-going effort to ensure you can access the information you are seeking and know how you can best assist your student, we have put together the following ParentVUE tutorial.

If you are having any trouble logging into ParentVUE, please call (503) 672-3640 and speak to Sue, our registrar, in the main office. She will be able to assist you.

Once you have successfully logged into ParentVUE, you will have a number of screens / types of information to choose from. These are all listed as tabs along the left-hand side.

| BEAVERTON<br>SCHOOL DISTRICT                                                              |    |                            |                        |                               |                      |     |  |  |  |  |  |  |
|-------------------------------------------------------------------------------------------|----|----------------------------|------------------------|-------------------------------|----------------------|-----|--|--|--|--|--|--|
| Home My Account Red Legent Select Chid + Br Ymin, selly Cood meming, Mrs. Smith, #36/2011 |    |                            |                        |                               |                      |     |  |  |  |  |  |  |
| Calendar Sally<br>Westview High (550-259-5218) Oct   Dec   Feb   Marc                     |    |                            |                        |                               |                      |     |  |  |  |  |  |  |
| Class Schedule                                                                            |    | Course This                | Grade Book Summary for | October Progress (ending on 1 | 0/10/2013)           |     |  |  |  |  |  |  |
| Class Websites                                                                            | 1  | Global Study 9 (\$3051)    | Resources              | N226                          | Audra Gilman 🚖       | N/A |  |  |  |  |  |  |
| Course History                                                                            | 2  | Spanish I (W2011)          |                        | P-15                          | Kimberly Kissinger 🚖 | NA  |  |  |  |  |  |  |
| Grade Book                                                                                | 3  | Lit and Comp 9 (L6051)     |                        | N225                          | David Wilkinson 🚖    | A   |  |  |  |  |  |  |
| Report Card                                                                               | 4  | Algebra I (M3101)          |                        | N116                          | Marlin Warner 🚖      | N/A |  |  |  |  |  |  |
| School Information                                                                        | D. | Early Child/Family (A350X) |                        | \$131                         | Lisa Weisenfluh 🔗    | A   |  |  |  |  |  |  |
| Student Info                                                                              | 6  | Fitness/Movement (P424X)   |                        | Mat Rm                        | Jeanette Armentano 🔗 | A   |  |  |  |  |  |  |
|                                                                                           | 7  | Tutorial (6751)            |                        | N226                          | Audra Gilman 🖄       | N/A |  |  |  |  |  |  |
|                                                                                           | 8  | Physics 1                  |                        | N123                          | Fabian Mak 🚖         | N/A |  |  |  |  |  |  |
|                                                                                           |    |                            |                        |                               |                      |     |  |  |  |  |  |  |

Let's take a closer look at the Grade Book page. Once you have selected "Grade Book", a page like the one above will open. Now, click on one of the classes to open the teacher's grade book for that class. A new page, like the one below, will open. There are a couple important points to note on this page. First, please ignore this "Total" information. It is not properly calculating and we are working with the ParentVUE developer to get it corrected.

| BEAVERTON<br>SCHOOL DISTRICT                                                                                                    |                 |                                                   |                                      |              |                                                                                        |                          |                                          |          |  |  |  |
|----------------------------------------------------------------------------------------------------|-----------------|---------------------------------------------------|--------------------------------------|--------------|----------------------------------------------------------------------------------------|--------------------------|------------------------------------------|----------|--|--|--|
| Home My Account Hole Cold - Benjamin J. Stilly Coord memory Market Statistics Cold - Benjamin J. Stilly Coord memory Mrs. Smith. 47 |                 |                                                   |                                      |              |                                                                                        |                          |                                          |          |  |  |  |
| Calendar<br>Attendance<br>Class Schedule                                                                                            | Sal<br>Westvie  | ly<br>w High (503-259-5218)<br>d Comp 9 (L6051) = |                                      |              | GRADE BOOK<br>Oct   Dec   Feb   March   May   June<br>Assignment View   Standards View |                          |                                          |          |  |  |  |
| Class Websites                                                                                                    | (               |                                                   |                                      | Grade Book S | Summary for October M                                                                  | ark                      |                                          |          |  |  |  |
| Course History                                                                                                    | Assignment De   | tails for Lit and Comp 9 (L6051) / F              | Period: 3 / David Wilkinson / A (100 | .0)          | Sec                                                                                    | Cours Tax                | Nature                                   |          |  |  |  |
| Grade Book                                                                                                    | Date 09/28/2013 | Assignment                                        | Assignment Type                      | Resources    | Score<br>Not Graded                                                                    | Score Type<br>Rubric 1-4 | Notes                                    | -        |  |  |  |
| Report Card                                                                                                    | 09/25/2013      | Essay Terms Quiz                                  | Academic Evidence                    | 0            | Not Graded                                                                             | Rubric 1-4               |                                          |          |  |  |  |
| School Information                                                                                                    | 09/25/2013      | LOTF Quiz 3                                       | Academic Evidence                    | 0            | Not Graded                                                                             | Rubric 1-4               |                                          |          |  |  |  |
| Student Info                                                                                                    | 09/19/2013      | LOTF Quiz 1                                       | Academic Evidence                    | 0            | 6 out of 6                                                                             | Raw Score                |                                          |          |  |  |  |
|                                                                                                    | 09/11/2013      | Auto Bio Poem                                     | Academic Evidence                    | 0            | Not Graded                                                                             | Rubric 1-4               |                                          |          |  |  |  |
|                                                                                                    |                 |                                                   |                                      |              |                                                                                        |                          | Totals 100 out of 100<br>Current Score A | (100.0%) |  |  |  |

Second, notice that there are two versions of this page you can choose from, "Assignment View" and "Standards View." Assignment View lists the tasks assigned by the teacher. Clicking on anyone of these tasks will open a detailed page for this assignment. We encourage parents to select the "Standards View" option. Assuming each teacher has entered the standards, this will display the same information but it will show the tasks assigned to address each of the Standards or Learning Targets being taught. Click on "Standards View" and you will see a page like the one below:

| Home My Accourt                          | nt                                                |                                                                                                | Help Logout                                                                            |  |  |  |  |  |  |  |
|------------------------------------------|---------------------------------------------------|------------------------------------------------------------------------------------------------|----------------------------------------------------------------------------------------|--|--|--|--|--|--|--|
| Select Child > B                         | enjamin   <u>Sally</u>                            |                                                                                                | Good morning, Mrs. Smith , 9/30/2013                                                   |  |  |  |  |  |  |  |
| Calendar<br>Attendance<br>Class Schedule | Sally<br>Westview High (<br>Cot :: Lit and Comp 9 | 503-259-5218)<br>(4.6051) *                                                                    | GRADE BOOK<br>Oct   Dec   Feb   March   May   June<br>Assignment View   Standards View |  |  |  |  |  |  |  |
| Class Websites                           |                                                   | Standards Summary for October Mark October Progress (ending on 10/10/2013)                     |                                                                                        |  |  |  |  |  |  |  |
| Course History                           | Subject                                           | Standard                                                                                       | Mark                                                                                   |  |  |  |  |  |  |  |
| Grade Book                               | Language Arts<br>[expand all]                     | Selects and applies effective words and syntax                                                 | 4                                                                                      |  |  |  |  |  |  |  |
| Report Card                              |                                                   | setates comprehension of key ideas and details of grade-level literary and informational texts | 4                                                                                      |  |  |  |  |  |  |  |
| School Information                       |                                                   | Uses the writing procession                                                                    | 4                                                                                      |  |  |  |  |  |  |  |
| Student Info                             |                                                   |                                                                                                |                                                                                        |  |  |  |  |  |  |  |

You can now select anyone of these targets or click on the "Expand All" option under the course title and the assignments / tasks used to assess your student's progress for each target will be displayed. This is the very best way to determine your student's strengths and where they may need additional work.

| Home My Accourt                          |                                                      |                                                                            |                                                 |                              | Help Logout                                                                            |
|------------------------------------------|------------------------------------------------------|----------------------------------------------------------------------------|-------------------------------------------------|------------------------------|----------------------------------------------------------------------------------------|
| Select Child > B                         | enjamin   <mark>Sally</mark>                         |                                                                            |                                                 |                              | Good morning, Mrs. Smith, 9/30/2013                                                    |
| Calendar<br>Attendance<br>Class Schedule | Sally<br>Westview High (<br>:: Oct :: Lit and Comp S | (503-259-5218)<br>9 (L6051) :                                              |                                                 |                              | GRADE BOOK<br>Oct   Dec   Feb   March   May   June<br>Assignment View   Standards View |
| Class Websites                           |                                                      | Standar                                                                    | ds Summary for October Mark October Pro         | gress (ending on 10/10/2013) |                                                                                        |
| Course History                           | Subject                                              | Standard                                                                   |                                                 |                              | Mark                                                                                   |
| Grade Book                               | Language Arts<br>[collapse all]                      | ✓ Selects and applies effective words and syntax                           |                                                 |                              |                                                                                        |
| Report Card                              |                                                      | Assignment                                                                 | Туре                                            | Date                         |                                                                                        |
| School Information                       |                                                      | Auto Bio Poem                                                              | Academic Evidence                               | 09/03/2013                   | 4                                                                                      |
| Ch. double to                            |                                                      | <ul> <li>Demonstrates comprehension of key ideas and details of</li> </ul> | of grade-level literary and informational texts |                              | 4                                                                                      |
| Student Info                             |                                                      | Assignment                                                                 | Туре                                            | Date                         |                                                                                        |
|                                          |                                                      | LOTF Quiz 4                                                                | Academic Evidence                               | 09/28/2013                   | 4                                                                                      |
|                                          |                                                      | LOTF Quiz 3                                                                | Academic Evidence                               | 09/25/2013                   | 4                                                                                      |
|                                          |                                                      | LOTF Quiz 2                                                                | Academic Evidence                               | 09/23/2013                   | 4                                                                                      |
|                                          |                                                      | LOTF Quiz 1                                                                | Academic Evidence                               | 09/19/2013                   | 4                                                                                      |
|                                          |                                                      | <ul> <li>Uses the writing process to improve writing</li> </ul>            |                                                 |                              | 4                                                                                      |
|                                          |                                                      | Assignment                                                                 | Туре                                            | Date                         |                                                                                        |
|                                          |                                                      | Essay Terms Quiz                                                           | Academic Evidence                               | 09/25/2013                   | 4                                                                                      |
|                                          |                                                      |                                                                            |                                                 |                              |                                                                                        |

In addition, from this page, you can click on anyone of the assignments and a detailed page will pop up, showing specific information on the selected assignment.

As soon as we work out some technical issues with the ParentVUE developers, the Behavior Targets will also be listed here.

In a completely different section, select "Attendance" along the left-hand side and the following page will open. This will show you any student absences in a "List View" or "Calendar View."

|                    |                               |                     |               |                 |  | 13 |   | VER       |         |       |                   |   |  |                   |  |   |   |    |       |      |                  |                     |
|--------------------|-------------------------------|---------------------|---------------|-----------------|--|----|---|-----------|---------|-------|-------------------|---|--|-------------------|--|---|---|----|-------|------|------------------|---------------------|
| Home My Accou      | nt                            |                     |               |                 |  |    |   |           |         |       |                   |   |  |                   |  |   |   |    |       |      | He               | p Logout            |
| Select Child > E   | Benjamin ( <mark>Sally</mark> |                     |               |                 |  |    |   |           |         |       |                   |   |  |                   |  |   |   | Go | o vmi | Mrs  | Smith            | 9/30/2013           |
| Calendar           |                               | ligh (503-259-5218) |               |                 |  |    |   |           |         |       |                   |   |  |                   |  |   |   |    |       | List | END/<br>lew   Ca | ANCE<br>lendar View |
| Attendance         |                               |                     |               |                 |  |    | D | ays of    | Attend  | lance | )                 |   |  |                   |  |   |   |    |       |      |                  |                     |
| Class Schedule     | Legend                        | CExcused            | Excused Tardy | Unexcused Tardy |  |    |   | Unexcused |         |       | <b>E</b> Activity |   |  | N/S Not Scheduled |  |   | d |    |       |      |                  |                     |
| Class Websites     | Date                          |                     | Reason        |                 |  |    |   |           | Periods |       |                   |   |  |                   |  |   |   |    |       |      |                  |                     |
| Course History     |                               |                     |               | 1               |  | 2  | 3 |           | 4       |       | 5                 | 6 |  | 7                 |  | 8 | 9 |    | 10    |      | 11               | 12                  |
| Grade Book         | No days absent or             | tardy               |               |                 |  |    |   |           |         |       |                   |   |  |                   |  |   |   |    |       |      |                  |                     |
| Report Card        |                               |                     |               |                 |  |    |   |           |         |       |                   |   |  |                   |  |   |   |    |       |      |                  |                     |
| School Information |                               |                     |               |                 |  |    |   |           |         |       |                   |   |  |                   |  |   |   |    |       |      |                  |                     |
| Student Info       |                               |                     |               |                 |  |    |   |           |         |       |                   |   |  |                   |  |   |   |    |       |      |                  |                     |

ParentVUE is a powerful communication tool we hope will eventually lead to greater student achievement. As we continue to work with the developers we will add more options and improve the way we display information. Again, thank you for your on-going interest in your student's success and continued support.